# La trajectoire de la comète Ison en 3D

# avec Geogebra

# Introduction

Une comète nous est née ou plutôt découverte il y a un peu plus d'un an. Son petit nom est Ison car trouvée à l'aide du télescope de 40 cm de l'International Scientific Optical Network (ISON) près de Kislovodsk en Russie. Son nom de code astronomique est C/2012 S1.

Comme d'habitude pour de nombreux phénomènes célestes, les informations alarmistes (du type 21 décembre 2012) circulent sur le web.

Pour en apprécier la saveur on peut consulter entre autres :

http://www.cidehom.com/astronomie.php?\_a\_id=594

Nom des comètes, voir :

http://www.lesia.obspm.fr/perso/jacques-crovisier/promenade/pro\_comet e\_noms.html

http://www.minorplanetcenter.net/iau/lists/CometResolution.html (en Fig. 1 - Comète Ison 25/10/2013 (HST). anglais).

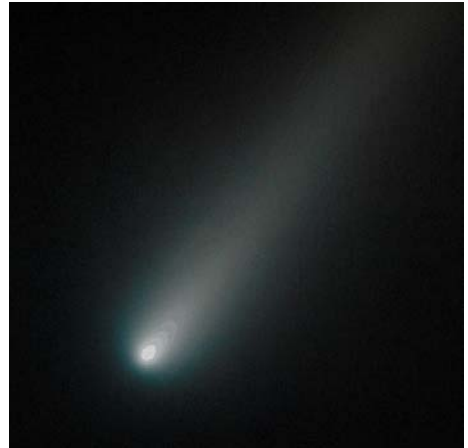

Son passage au périhélie l'aura quelque peu perturbée par une bonne cure d'ammaigrissement.

# Présentation et déroulement de l'activité

L'observation de la comète et son repérage astrométrique permettent rapidement d'établir sa trajectoire avec précision.

La page d'Ephémérides en ligne de l'IMCCE nous donne, à la demande, ses coordonnées dans tous les systèmes de repérage utilisés par les astronomes : local, horaire, équatorial, écliptique, coordonnées sphériques, coordonnées cartésiennes.

On peut donc tracer son orbite par rapport au Soleil, à la Terre.

On se propose de la tracer dans un système écliptique héliocentrique avec l'orbite de la Terre en référence. Pour la visibilité, le tracé sera en perspective en 3 dimensions, en utilisant GeoGebra 3D.

## Les données des éphémérides

Nous nous intéressons à sa trajectoire durant son passage près du Soleil et de la Terre. Nous la suivrons du 1novembre 2013 au 1févrer 2014 avec un pas de 1 jour. Données IMCCE :

| ###################################### |                       |                   |                 |                 |  |
|----------------------------------------|-----------------------|-------------------|-----------------|-----------------|--|
| *****                                  | ##################### | ***************** | *************** | #######         |  |
| Comete ISON (C/2012 S1)                |                       |                   |                 |                 |  |
| Coordonnees Moyennes J20               | 00                    |                   |                 |                 |  |
| Centre du repere : helio               | centre                |                   |                 |                 |  |
| Perturbations relativist               | es, systeme de coor   | donnees 0         |                 |                 |  |
| Coordonnees rectangulair               | es ecliptiques (x,    | y, z)             |                 |                 |  |
| ******                                 |                       |                   |                 |                 |  |
| Date UTC                               | Х                     | Y                 | Z               | Distance        |  |
| h m s                                  | ua.                   | ua.               | ua.             | ua.             |  |
| 1 10 2013 0 0 0.00                     | -0.6586953029890      | 1.5093507359023   | 0.1140916875486 | 1.6507683239377 |  |
| 2 10 2013 0 0 0.00                     | -0.6518861728667      | 1.4918394392619   | 0.1113317285986 | 1.6318502531498 |  |
|                                        |                       |                   |                 |                 |  |
| 31 1 2014 0 0 0.00                     | -0.3882709901055      | 1.5758066955437   | 0.6354357621987 | 1.7428997995751 |  |
| 1 2 2014 0 0 0.00                      | -0.3932762723864      | 1.5928797796260   | 0.6409430780161 | 1.7614596924200 |  |

Transportées dans le tableur de GeoGebra :

|   | A          | В        | С       | D       |
|---|------------|----------|---------|---------|
| 1 |            | Colète   | lson    |         |
| 2 | Dates      | x        | Ŷ       | Z       |
| 3 |            | ua       | ua      | ua      |
| 4 | 01/10/2013 | -0.6587  | 1.50935 | 0.11409 |
| 5 | 02/10/2013 | -0.65189 | 1.49184 | 0.11133 |
| 6 | 03/10/2013 | -0.64503 | 1.47423 | 0.10856 |

# 1 - Les cadres de la fenêtre de GeoGebra 3D

- Lancer *GeoGebra 3D* : (Geogebra 5 Webstart)
- Charger le fichier : rtraj\_ison\_data\_ljour.ggb

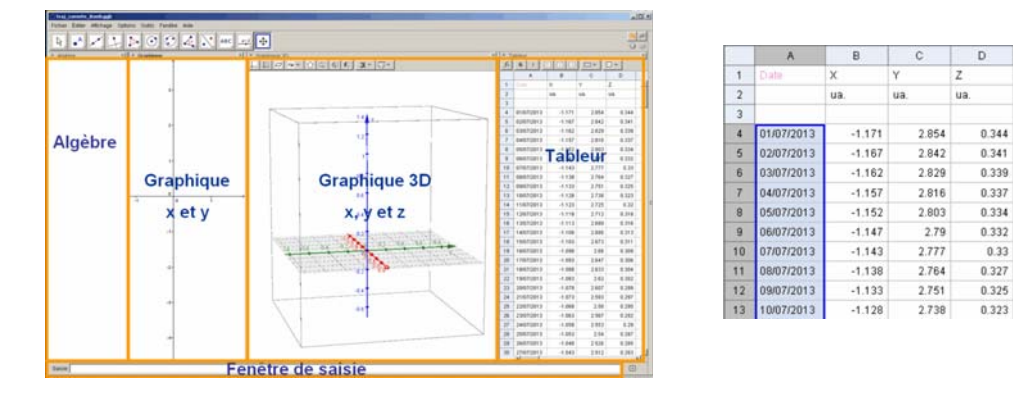

## **Sauver** avec un nouveau nom.

Toutes les cadres peuvent être apparents ou cachés à partir du menu de la barre des taches « Affichage ».

Les positions données avec quatre coordonnées (temps, x, y, z) vont être séparées pour pouvoir atteindre les éléments individuellement dans les affichages, calculs et tracés.

## 2 - Liste des dates

Une liste est une série d'objets (valeurs, points, etc) réunis sous un même nom.

Création de la liste des dates dcom

Sélectionner toutes les dates (A4 à A369) Souris sur la sélection, bouton droit, dans le

menu choisir :

- Créer, un autre menu apparaît, choisir Liste.

Il est créé une liste d'éléments qui apparaît dans la fenêtre algèbre.

| renommer la liste :         | Liste liste1                                                | 📿 Renommer                    |
|-----------------------------|-------------------------------------------------------------|-------------------------------|
| - Bouton droit sur la liste | <ul> <li>Afficher l'objet</li> <li>Trace activée</li> </ul> | Nouveau nom pour Liste liste1 |
| - Choisir Renommer          | Enregistrer dans Tableur                                    | ок                            |

| Liste liste1               | CRenommer                     | x (                        |
|----------------------------|-------------------------------|----------------------------|
| ✓ °₀ Afficher l'objet      | Nouveau nom pour Liste liste1 | Fichier Éditer Affichage O |
| Trace activée              | liste1                        |                            |
| 🌐 Enregistrer dans Tableur | OK Annu                       | ler Algèbre                |
| <b>b</b> Renommer          |                               | E Liste                    |
| 🖉 Effacer                  |                               | dcom = {"01/07/2013",      |
| 🎲 Propriétés               | -                             |                            |

Nouveau nom **dcom** avec (d et com comme date de la comète).

► Faire de même avec les listes des 3 [] traj comete iton0.ggb coordonnées que l'on renommera : xcom, ycom, zcom

On peut maintenant cacher la fenêtre Tableur en dévalidant l'option « Tableur » dans le menu « Affichage »

• Compter le nombre de points : npt = Longueur[dcom]

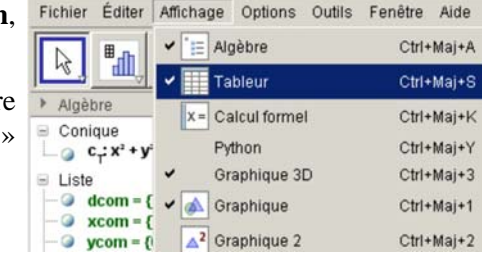

| 🔿 traj_o | comete  | _iton0.ggb   |         |     |
|----------|---------|--------------|---------|-----|
| Fichier  | Éditer  | Affichage    | Options | Ou  |
| R        | •^      |              | F. D    |     |
| Algêt    | ore     |              | × +     | Gra |
| E Liste  |         |              |         |     |
| -@ d     | com = { | "01/07/201   | 3", "0  |     |
| - 🔾 🗙    | com = { | -1.171, -1.1 | 67, -1  |     |
| - 0 y    | com = { | 0.344, 0.34  | 1, 0.3  |     |
|          |         | 2054 204     | 2 20    |     |

Propriétés.

• Sauver le travail sous un nouveau nom.

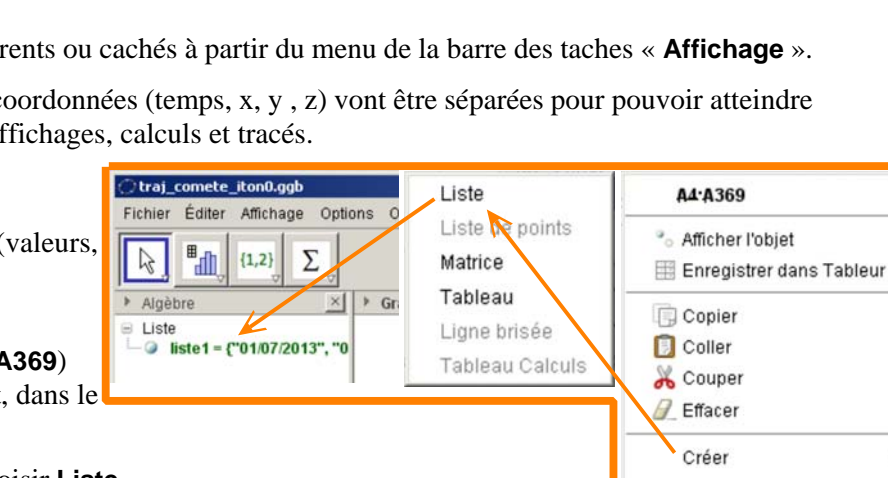

.

# 2 - Le Soleil centre du monde

## A l'origine, on crée un point Soleil **H**. Le mettre en jaune et de taille 6.

Dans la fenêtre de saisie écrire :

Saisie: H=(0,0)

-

## Ouvrir la fenêtre des Propriétés (Préférences)

La souris étant sur le point **H** dans la fenêtre « Algèbre » ou « Graphique », appuyer sur le bouton droit pour faire apparaître un menu et choisir **Propriétés**.

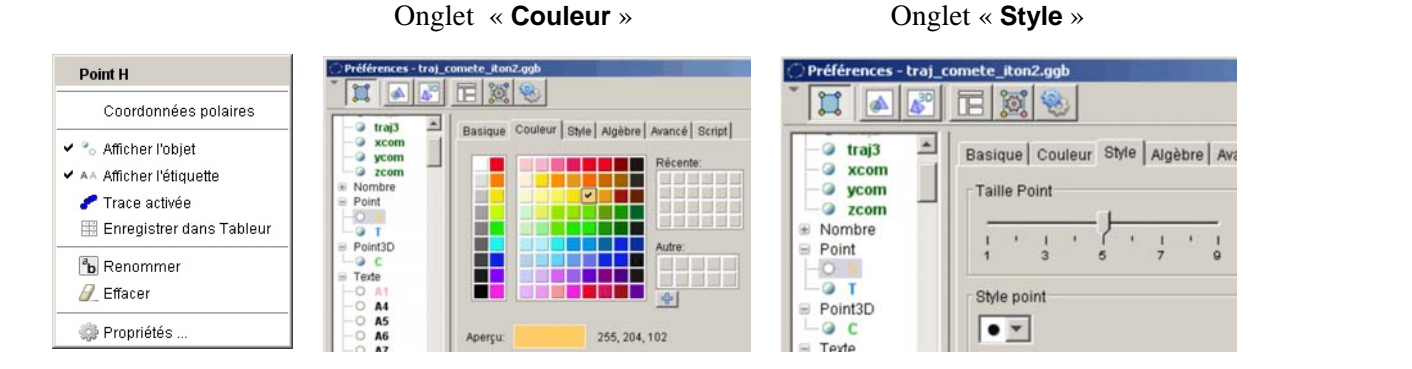

# 3 - L'orbite de la Terre

L'échelle de notre graphique est en unités astronomiques (ua distance moyenne Terre-Soleil 15000000 km).

Pour simplifier le problème, on suppose l'orbite de la Terre circulaire.

Conique

\_\_\_\_\_ C\_: x<sup>2</sup> + y<sup>2</sup> = 1

Tracer dans le **plan XY** son orbite, cercle de rayon 1.

t

# 4 - Le curseur temps

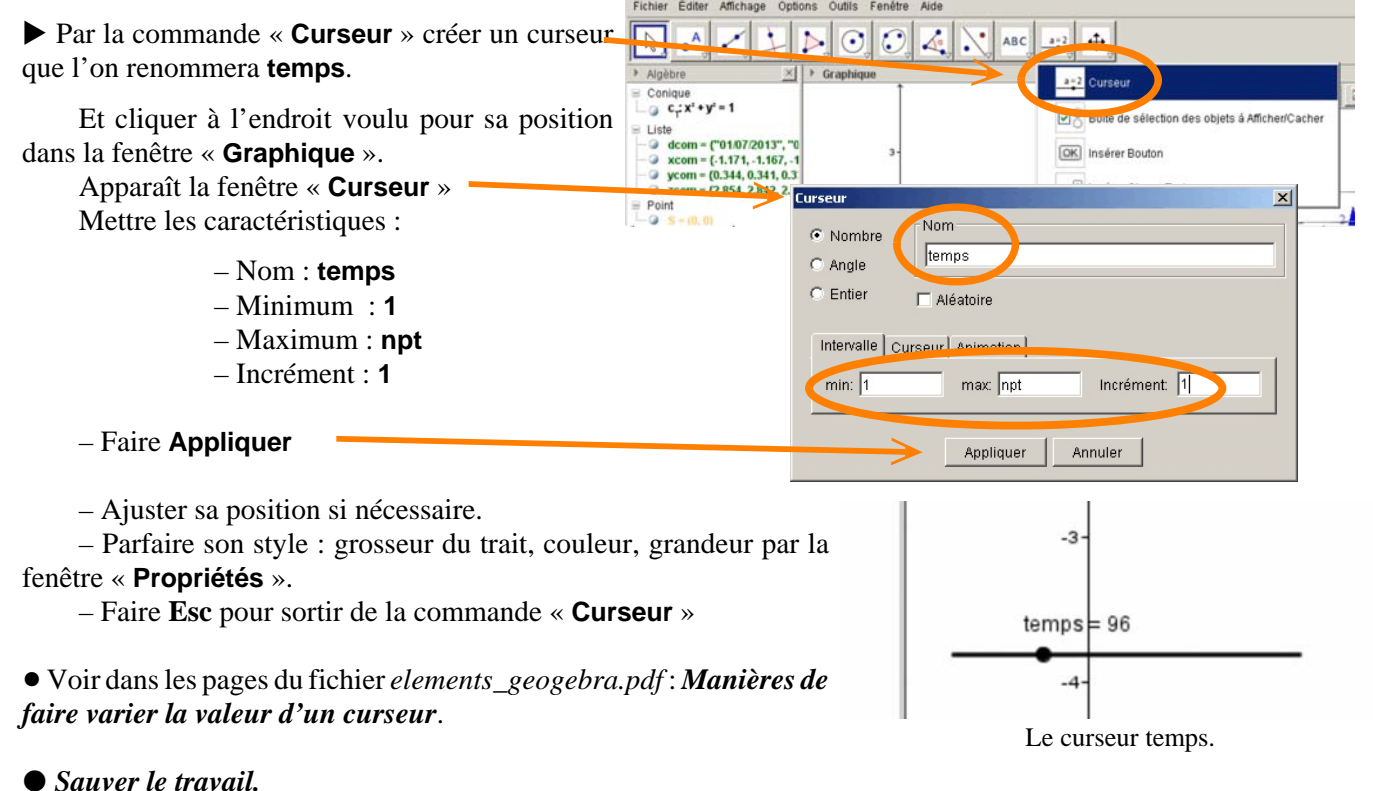

TD : Trajectoire comète Ison en 3D (PhM Obs.Lyon 2013/12/04 traj\_comete\_ison2.wpd)

# 5 - Affichage de la date

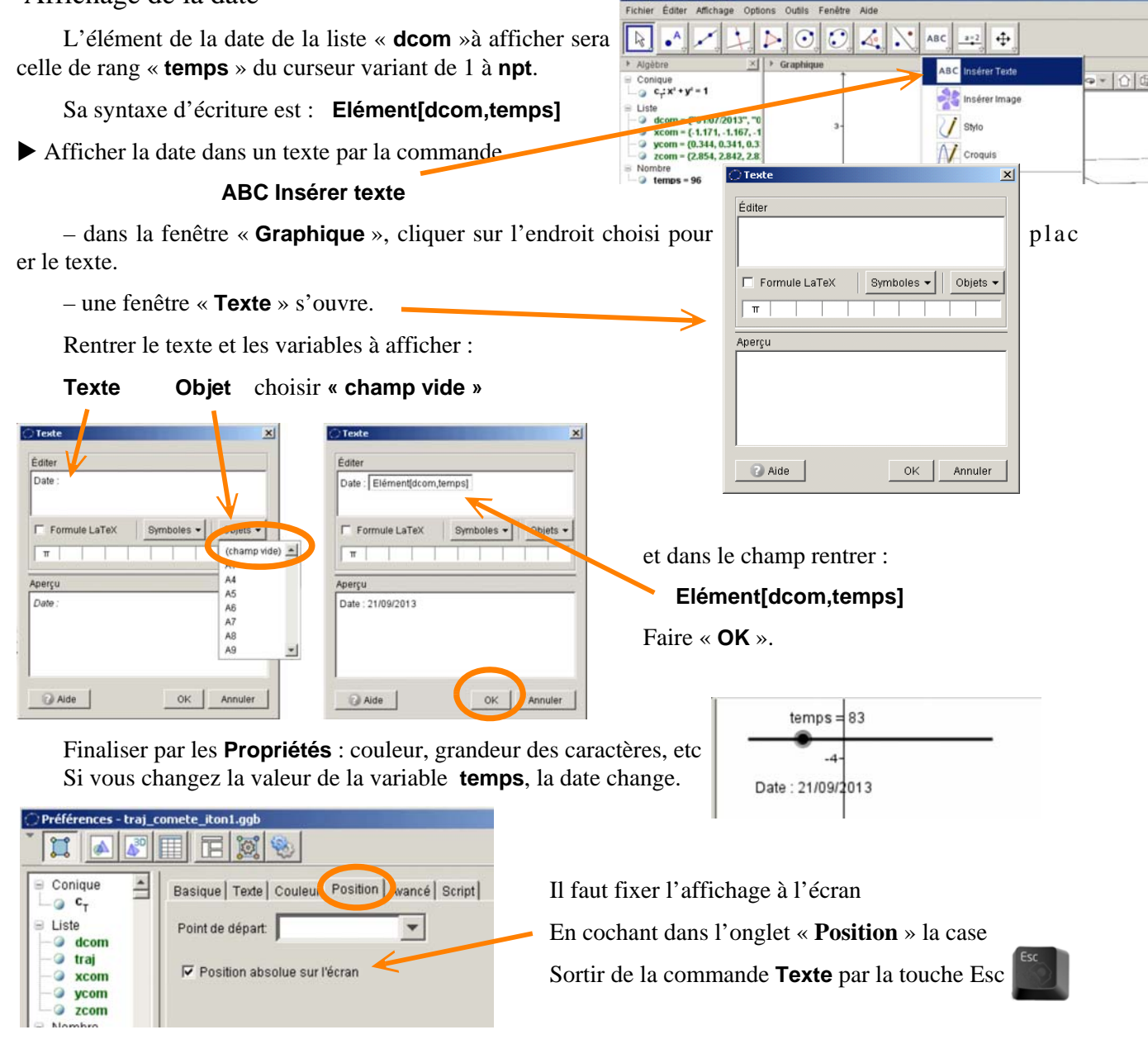

6 - Placer la Terre à la bonne date

Nous sommes dans le plan de l'écliptique et les coordonnées sont longitudes, latitudes. La Terre n'a qu'une coordonnée variable la longitude, la latitude étant nulle par définition (écliptique : plan de l'orbite de la Terre)

| ####################################### | ****************   | ****                                    | ###############################         |
|-----------------------------------------|--------------------|-----------------------------------------|-----------------------------------------|
| EPHEM                                   | ERIDES DES CORPS I | DU SYSTEME SOLAIR                       | E                                       |
| ####################################### | ***************    | +###################################### | ####################################### |
| Planete 3 Terre                         |                    |                                         |                                         |
| Coordonnees Moyennes J2000              |                    |                                         |                                         |
| Centre du repere : helioce              | ntre               |                                         |                                         |
| Coordonnees ecliptiques (L              | ong, Lat)          |                                         |                                         |
| ####################################### | ******             | +###################################### | ####################################### |
| Date UTC                                | Long.              | Lat. D                                  | istance V(1,0)                          |
| h m s                                   | 0'" 0              | · · ·                                   | ua.                                     |
| 1 10 2013 0 0 0.00                      | 7 47 25.8694 -00   | 0 0.4887 1.                             | 001245664 -3.86                         |
|                                         |                    |                                         |                                         |

Coordonnées au 1<sup>er</sup> octobre 2013 :

Ephémérides : longitude héliocentrique de la Terre au  $1^{er}$  octobre :  $l_0 = 7.79^{\circ}$ 

Entrer cette valeur dans GeoGebra : **I\_0 = 7.79**.

## Où est la Terre sur le graphique au 1er juillet ? Et en fonction de la variable « temps » ?

On place le Terre en coordonnées polaires  $\rho$  et ,  $\theta$  dans le plan xOy

A la date origine , on place la Terre en  $\rho = 1, \theta = l_0$ 

La Terre se déplace à la vitesse angulaire moyenne de :

**v**<sub>T</sub> **= 360 / 365.25** °/ jour

La position à la date « temps » sera  $\theta = I_0 + (temps-1) * v_T$ 

Point sur le graphique (en coordonnées polaires GeoGebra) :

 $\theta = I_0 + (temps-1) * 360 / 365.25$ 

Créer dans GeoGebra les objets v<sub>T</sub> et θ.
 Le point T s'écrira :

 $T = (1; \theta^{\circ})$ 

Le caractère "o" est important, sinon l'angle est exprimé en radians ! Grossir le point T (4 ou 5) et le colorier en bleu.

• Sauver le travail.

7 - La trajectoire de la comète

On va enfin tracer la trajectoire de la comète.

La i<sup>ème</sup> position donnée par les éphémérides donne un point de la trajectoire dont les trois coordonnées sont :

```
Elément[xcom , i]
Elément[ycom , i]
Elément[zcom , i]
```

La syntaxe de ce point (x,y,z) s'écrit dans GeoGebra 3D :

#### (Elément[ xcom , i] , Elément[ycom , i] , Elément[zcom , i ] )

« i » variant de 1 à **npt**.

On pourrait tracer tous les points par une séquence de points avec la syntaxe :

## Séquence[ <Expression>, <Variable>, <de>, <à> ] Séquence[(X,Y,Z), i, 1, npt ]

Mais cela va surcharger le graphique.

Il est plus élégant de tracer des segments fins entre les points successifs sans avoir à les créer.

traj = Séquence[Segment[ <Point>, <Point> ], <Variable>, <de>, <à> ]

et qui s'écrit avec l'indice i qui ici varie de 1 à npt-1 :

## traj = Séquence[ Segment[(Elément[xcom,i], Elément[ycom,i], Elément[zcom,i]), (Elément[xcom,i+1], Elément[ycom,i+1], Elément[zcom,i+1])], i, 1, npt-1]

Construire la séquence ci-dessus

Commentaire : c'est la seule écriture compliquée !

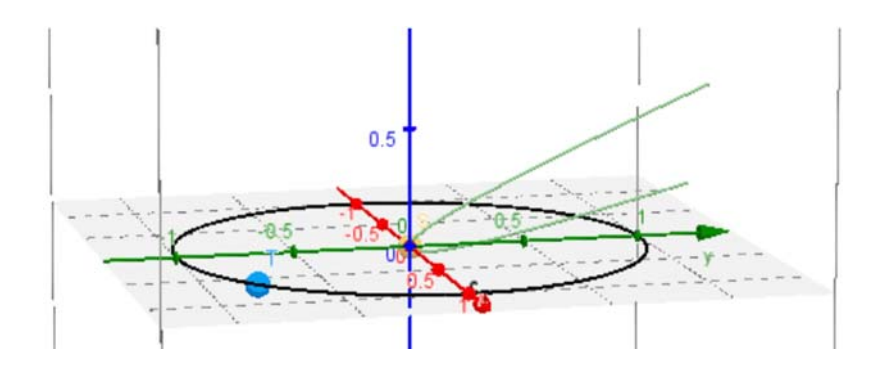

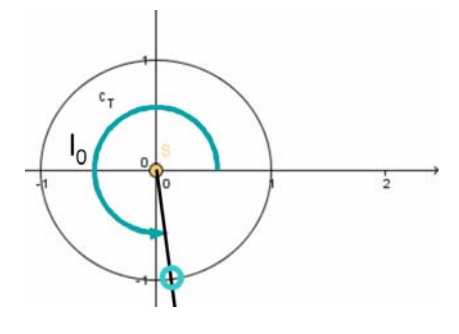

## Placer la comète à une date données par « temps ».

L'indice « i » du point est remplacé par « temps » et le **point C** s'écrit :

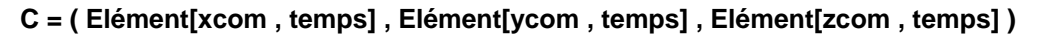

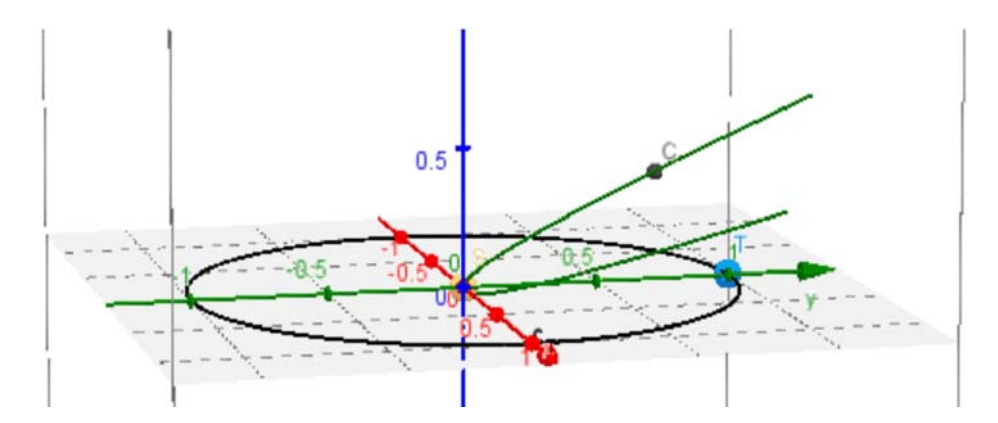

Le point **C** n'apparaît pas forcément, il peut être en dehors des limites actuellement visibles du graphique. Faire varier « **temps** » pour faire apparaître le point dans le graphique.

# 8 - La trajectoire de la comète - affichages

En fonction de la date (**temps**) on affiche :

– La distance Soleil - comète  $\boldsymbol{\mathsf{d}_{\mathsf{sc}}}$  :

#### d\_{HC} = Distance[H,C]

- La distance Terre - comète **d**<sub>TC</sub>

#### d\_{TC} = Distance[T,C]

Fixer le texte à l'écran « Propriétés / Position ».

On peut améliorer la lecture en changeant la grandeur du texte, la couleur, la police...

## **Retrouver les dates**

- du passage au périhélie

- du passage au plus près de la Terre

## 9 - La trajectoire de la comète - raffinements

Afin de mieux se représenter la trajectoire de la comète, il est intéressant de pouvoir distinguer si elle se trouve au-dessus ou au-dessous du plan écliptique.

Le critère sera la coordonnée **zcom** positive ou négative.

Pour le matérialiser, on changera la couleur du point **C**.

- au-dessus couleur verte (0,255,0) dans l'onglet couleur des propriétés.

- en-dessous grise (128,128,128)

Il serait possible de faire de même sur la trajectoire.

Il suffit de scinder la séquence des segments en trois séquences de segments : au-dessus, au-dessus, au-dessus et en affectant des couleurs différents à chaque séquence.

| Preferences - traj_c                                                                                                    | omete_iton1.ggb                                                                                                    |
|----------------------------------------------------------------------------------------------------|----------------------------------------------------------------------------------------------------|
|                                                                                                    |                                                                                                    |
| <ul> <li>Conique<br/>⊂<sub>7</sub>         ⊂<sub>1</sub> <ul> <li>Uste</li> <li>dcom</li> <li>traj</li> <li>xcom</li> <li>ycom</li> <li>zcom</li> <li>Nombre</li> <li>B4</li> <li>B5</li> <li>B6</li> </ul> </li> </ul> | Basique   Couleur   Style   Algèbre   Avancé   Script  <br>Condition pour afficher l'objet<br>Couleurs dynamiques<br>Rouge: [<br>Vert  <br>Bleu: |

Pour affecter une couleur en fonction d'une variable, il faut se rendre dans l'onglet « **Avancé** » des « **Propriétés** » et remplir *correctement* les cases des « **couleurs dynamiques** »

| Éditer<br>distance comè<br>distance comè | te - Soleil :<br>te - Terre : | d_{HC} ua                |                     |
|------------------------------------------|-------------------------------|--------------------------|---------------------|
| Formule La     T                         | aTeX                          | Symboles -               | Objets <del>v</del> |
| Aperçu<br>distance comè<br>distance comè | te - Soleil :<br>te - Terre   | 1.18216 ua<br>1.46594 ua |                     |
|                                          | te - Telle .                  | 1.40334 da               |                     |

Le test sera sur Elément[zcom, temps] :

Couleur Rouge :Si [ Elément[zcom, temps ] > 0 , 0 , 0.5 ] Couleur Verte : Si [ Elément[ zcom, temps ] > 0 , 1, 0.5 ] Couleur bleue : Si [ Elément[ zcom, temps ] > 0 , 0, 0.5 ]

L'échelle des couleurs RVB habituellement codée de 0 à 255, l'est ici de 0.0 à 1.0, 0.0 correspond à 0, 0.5 à 127 et 1. à 255

## 10 - La trajectoire de la comète - perspective

L'angle de vue et le rapport de zoom du graphique 3D d'origine ne sont pas forcément le mieux adaptés à la bonne vision de la trajectoire.

Il est recommandé de chercher une meilleure orientation et un meilleur grandissement.

Cliquez n'importe où dans la fenêtre Graphique 3D pour faire apparaître le menu :

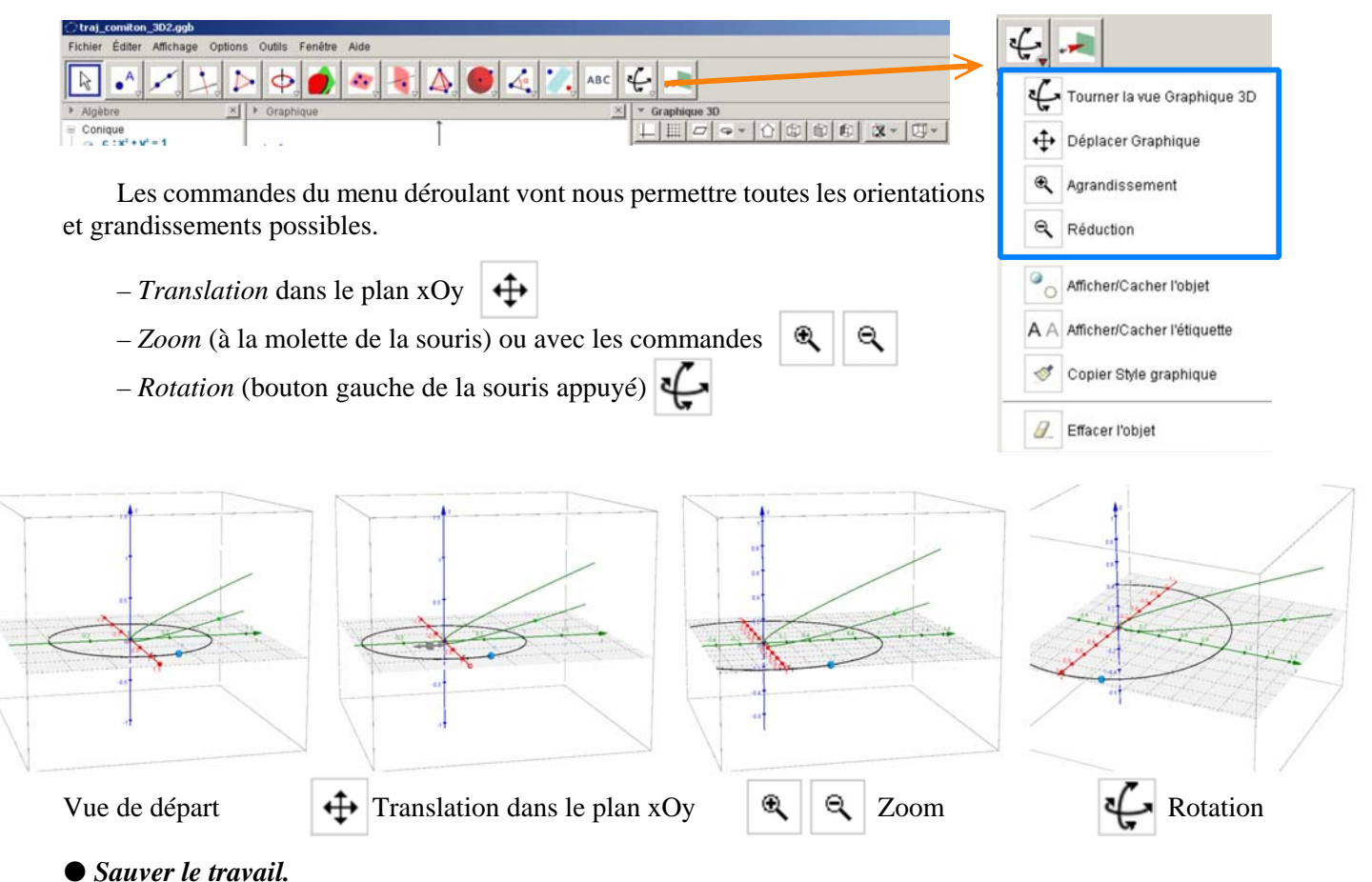

| Couleurs | dynamiques                           |
|----------|--------------------------------------|
| Rouge:   | Si[Elément[zcom, temps] > 0, 0, 0.5] |
| Vert:    | Si[Elément[zcom, temps] > 0, 1, 0.5] |
| Bleu:    | Si[Elément[zcom, temps] > 0, 0, 0.5] |